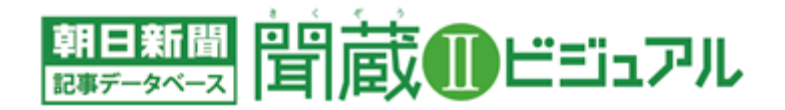

2016年3月吉日

# 「聞蔵Ⅱビジュアル」がリニューアル、さらに便利になりました

~新機能を追加、「朝日新聞縮刷版」に1990年代の紙面を収録しました~

朝日新聞社 データベース事業部

朝日新聞社は2016年3月22日、記事データベース「聞蔵Ⅱビジュアル」をリニューアルしました。「朝 日新聞縮刷版」に1990年~1999年の10年分の紙面イメージを追加しました。さらに、聞蔵内のコン テンツをまとめて検索できる「横断検索機能」を追加し、タブレット端末での表示も対応可能となりました。 新機能を追加してさらに便利になった聞蔵Ⅱビジュアルをご利用ください。

<リニューアル内容>

- ●朝日新聞1985~、週刊朝日·AERA
- ・同義語辞書検索機能を導入
- ・「ナビ検索」の最新号検索がさらに便利に
- ・検索結果リストから表示順切り替えが可能に
- ・印刷ボタンを設置
- ●朝日新聞縮刷版 1879~1999
- ・10年間(1990~1999年)の紙面イメージを追加
- ・簡単「おすすめ検索」機能を追加
- ・ページ指定機能を追加
- ・検索結果のページめくり機能を追加
- ●その他
- ・聞蔵内のコンテンツ横断検索機能を追加
- ・タブレット端末表示に対応

| 朝日新聞 1985~<br>週刊朝日・AERA | 朝日新聞縮刷版<br>1879~1999         知恵蔵         人物         歴史写真         アサヒ<br>グラフ         English |  |  |  |  |  |  |  |  |  |  |
|-------------------------|---------------------------------------------------------------------------------------------|--|--|--|--|--|--|--|--|--|--|
| 検索モード                   | 検索モード  ● シンブル検索 ○ 詳細検索 ○ ナビ検索                                                               |  |  |  |  |  |  |  |  |  |  |
| 対象紙誌名                   | ☑ 朝日新聞 ☑ 朝日新聞デジタル ☑ アエラ ☑ 週刊朝日                                                              |  |  |  |  |  |  |  |  |  |  |
| キーワード                   | 検索実行クリア                                                                                     |  |  |  |  |  |  |  |  |  |  |
|                         | AND     OR     NOT     関連キーワード参照     □       ✓     異体字を含めて検索     ✓     同義語を含めて検索            |  |  |  |  |  |  |  |  |  |  |
| 発行日                     | ○ 3カ月 ○ 6カ月 ○ 1年 ④ 全期間                                                                      |  |  |  |  |  |  |  |  |  |  |
|                         |                                                                                             |  |  |  |  |  |  |  |  |  |  |
| リスト表示                   |                                                                                             |  |  |  |  |  |  |  |  |  |  |
| 件数                      | 20 🗸                                                                                        |  |  |  |  |  |  |  |  |  |  |
| 順序                      | ● 新しい順 ○ 古い順                                                                                |  |  |  |  |  |  |  |  |  |  |

#### ●「朝日新聞1985~、週刊朝日・AERA」の機能改修

① 同義語辞書検索機能を導入

| AND  | OR  | NOT | 関 | 連キーワード参照 | ᆔ    |
|------|-----|-----|---|----------|------|
| ☑ 異体 | 字を含 | めて検 | 索 | ☑ 同義語を含め | )て検索 |

同義語に対応した検索が可能になりました。同 義語とは、米国---アメリカ合衆国、百貨店--デパー ト、五輪--オリンピックなどのように、表記が違っ

ても同じ意味を持つ言葉です。「五輪」と検索すると、「五輪」と「オリンピック」のどちらも検索対象となり ます。また、公正取引委員会=公取委など、新聞記事に頻出する略称の検索にも対応しています。

## ② 検索モード「ナビ検索」がさらに便利に

| 最新号 ○朝刊(本紙) ○夕刊(本紙) ○ アエラ ○ 週刊朝日 |
|----------------------------------|
|----------------------------------|

検索モード「ナビ検索」で、「朝日新聞」の最新号検索を「朝刊(本紙)」と「夕刊(本紙)」に分けて、表 示順もページ順にし、読みやすくなりました。

#### ③ 検索結果一覧リストの改善

| 総件数:11203件 通し番号:21 ~ 40                                                                                          |                  |             |     |     |     |         |      |      |  |
|----------------------------------------------------------------------------------------------------|------------------|-------------|-----|-----|-----|---------|------|------|--|
| 順序         新しい順         古い順           全躍択         全解除         本文表示         ▲前の20件         ▼次の20件         ▲最初の20件 |                  |             |     |     |     |         |      |      |  |
|                                                                                                    | No.              | 発行日         | 朝夕刊 | 面名  | ページ | 文字数     | 写真図表 | 切り抜き |  |
|                                                                                                    |                  | 2016年02月02日 | 朝刊  | 1総合 | 001 | 00608文字 |      |      |  |
| 00021                                                                                                    | (天声人語)米大統領レースの号砲 |             |     |     |     |         |      |      |  |
|                                                                                                    |                  | 2016年02月01日 | 朝刊  | 1総合 | 001 | 00627文字 |      |      |  |

#### ④ 印刷ボタンの設置

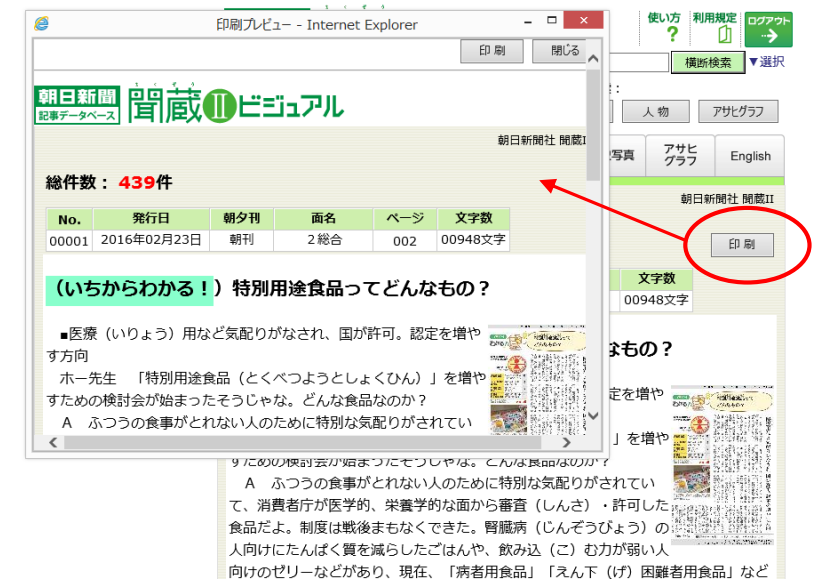

検索結果一覧リストでも「古い順」「新しい順」 が切り替えられるようになりました。

また、検索画面の発行日は、はじめ(初期設定) は「3カ月」でしたが、「全期間」に変更しまし た。

本文表示画面に印刷用ボタンを設置しま した。印刷用プレビュー画面を別ウィンドウ で開き、記事本文が印刷できるようになりま した。

これまでよりもスムーズに印刷できるよ うになります。

> アサヒ グラフ

English

平成 (~11年)

人物

昭和 (戦前)

☑ 1879~1926年 ☑ 1926~1945年 ☑ 1945~1989年 ☑ 1989~1999年

知恵蔵

歷史写真

昭和 (戦後)

## ●「朝日新聞社縮刷版1879~1999」の収録追加と機能改善

朝日新聞 1985~

週刊朝日·AERA

検索年代

#### ① 1990年~1999年を追加

「朝日新聞縮刷版」に1990 年~1999年の10年分の紙面 イメージを追加収録しました。 見出し・キーワード・分類による

検索ができます。

ドイツ統一/日本人宇宙飛行士/Jリーグ開幕/関西空港開港/阪神淡路大震災/香港返還/長野五輪など20世紀終わりの国内外の出来事が紙面でよみがえります。

朝日新聞縮刷版

1879~1999

明治・大正

「聞蔵Ⅱビジュアル」の基本契約でご利用いただけます。10年分増えても料金は据え置きです。

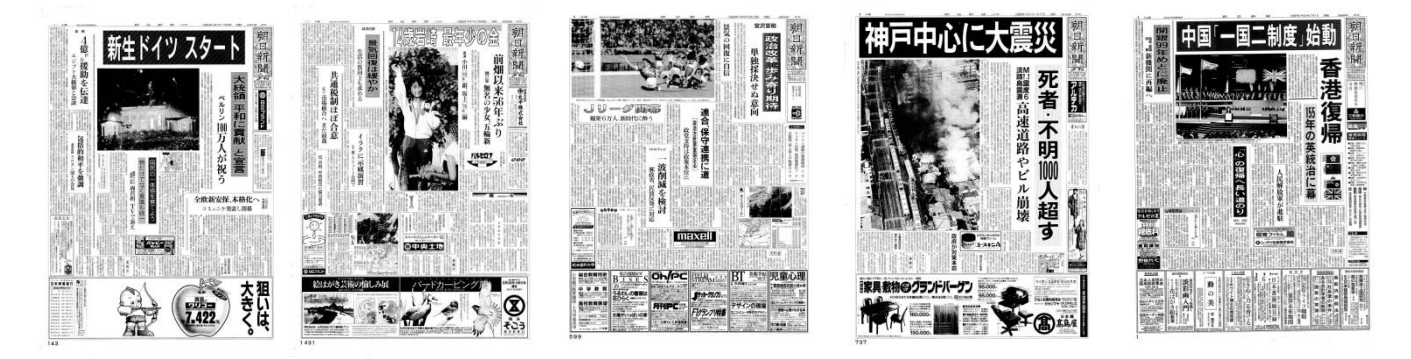

#### ② 簡単「おすすめ検索」機能を追加

検索用記事見出しに◆◆マークを付け た重要紙面が簡単に検索できる「おすす め検索」機能を追加しました。歴史的な 出来事がワンクリックで検索・表示できます。

おす

| すめ検索 | <ul> <li>主な出来事・重要紙面</li> </ul> | 0 | 90年代の主な出来事 | 0 | 新幹線、西へ北へ |  |
|------|--------------------------------|---|------------|---|----------|--|
|      | o プレーバック1954~                  | 0 | 1964年の東京五輪 | 0 | 歴代内閣の顔ぶれ |  |
|      | ◎ 夏の高校野球 決勝                    | 0 | 日本人ノーベル賞   |   |          |  |

## ③ ページ指定機能を追加

ページ数を指定して検索することで、各日付のペ ージごとに紙面イメージを表示できるようになりま した。例えば、「1面のみ」といった紙面イメージの 検索・表示が可能です。

| 発行社 | ☑ 東京 ☑ 大阪 ☑ 西部 ☑ 名古屋 |
|-----|----------------------|
| 朝夕刊 | ☑ 朝刊 ☑ 夕刊            |
|     | ☑ 号外 ☑ 付録 ☑ 別刷       |
| ページ | ページ                  |

#### ④ 検索結果のページめくり機能を追加

従来からの機能「同一日付のページめ くり」に加え、検索結果のページめくり機 能を追加しました。

検索した結果について、黄色の上下の 矢印ボタンをクリックすることで「前の 検索結果ページ」「次の検索結果ページ」 などとページをめくることができます。

| 「 日日 「 この ウィンドウを閉じる へ この ウィンドウを閉じる へ |                                                       |                        |        |     |     |  |   |  |                                                                                                    | 1೮ವ ^ |   |
|--------------------------------------|-------------------------------------------------------|------------------------|--------|-----|-----|--|---|--|----------------------------------------------------------------------------------------------------|-------|---|
| No.                                  |                                                       | 発行日                    |        |     |     |  |   |  |                                                                                                    |       |   |
| 00002                                | 1                                                     | 999年(平成11年) 1月         | 月1日    |     |     |  |   |  |                                                                                                    | _     |   |
| 朝刊                                   |                                                       | 発行日                    | 刊種別    | ページ | 発行社 |  |   |  |                                                                                                    |       |   |
| 1 2                                  | Î                                                     | 1999年 1月 1日<br>(平成11年) | 別刷・その他 | 1頁  | 東京  |  | • |  | M                                                                                                    |       | Ç |
| 3<br>4<br>5                          | 1 (3232) 9 metamenen 327 55 897 NM 1999414111.110 449 |                        |        |     |     |  |   |  |                                                                                                    |       |   |
| 6<br>7<br>8                          |                                                       |                        |        |     |     |  |   |  | Canada Canada Ca |       |   |

## ● 聞蔵内のコンテンツ横断検索機能を追加

1985年以降の記事検索、明治・大正・昭和・平成の縮刷版検索、人物データベース、アサヒグラフ、知 恵蔵が同じキーワードで横断検索可能になりました。明治の創刊号から今日までまとめて検索できます。

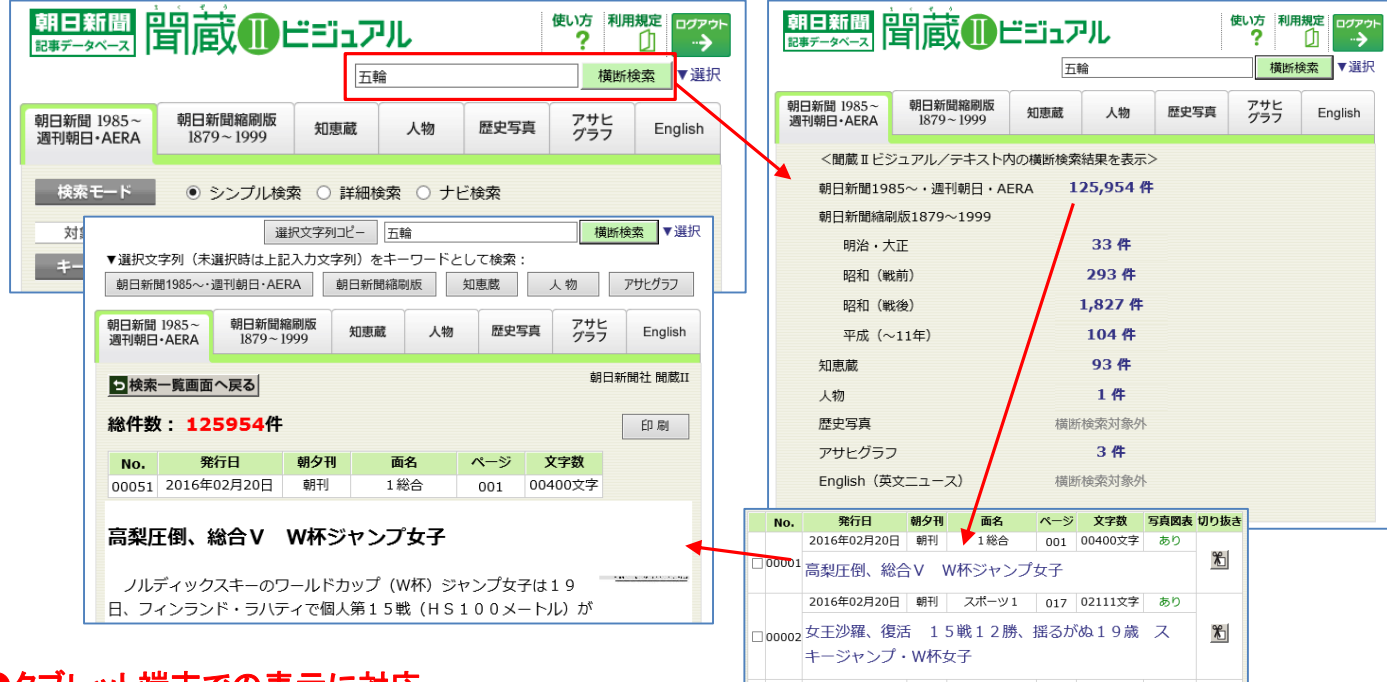

## ●タブレット端末での表示に対応

ー部のタブレット端末で紙面イメージや切り抜きイメージが見づらいことがありましたが、すべてのタブ レット端末で表示できるようになりました。

> 【お問い合わせ先】 朝日新聞社 データベース事業部 聞蔵サポート 電話 03-5541-8689(平日 10 時~18 時) メール dna-support@asahi.com